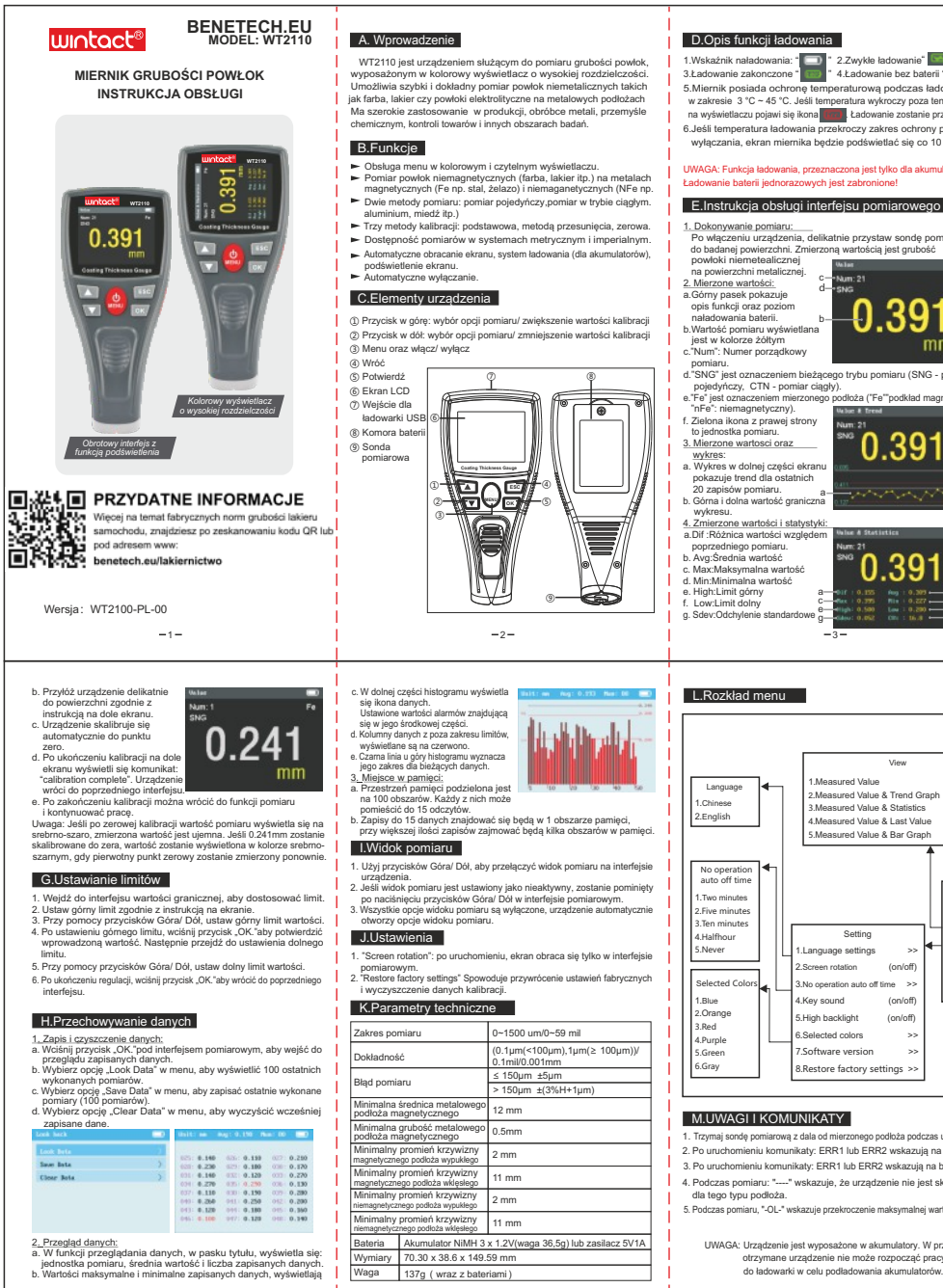

-6-

-5-

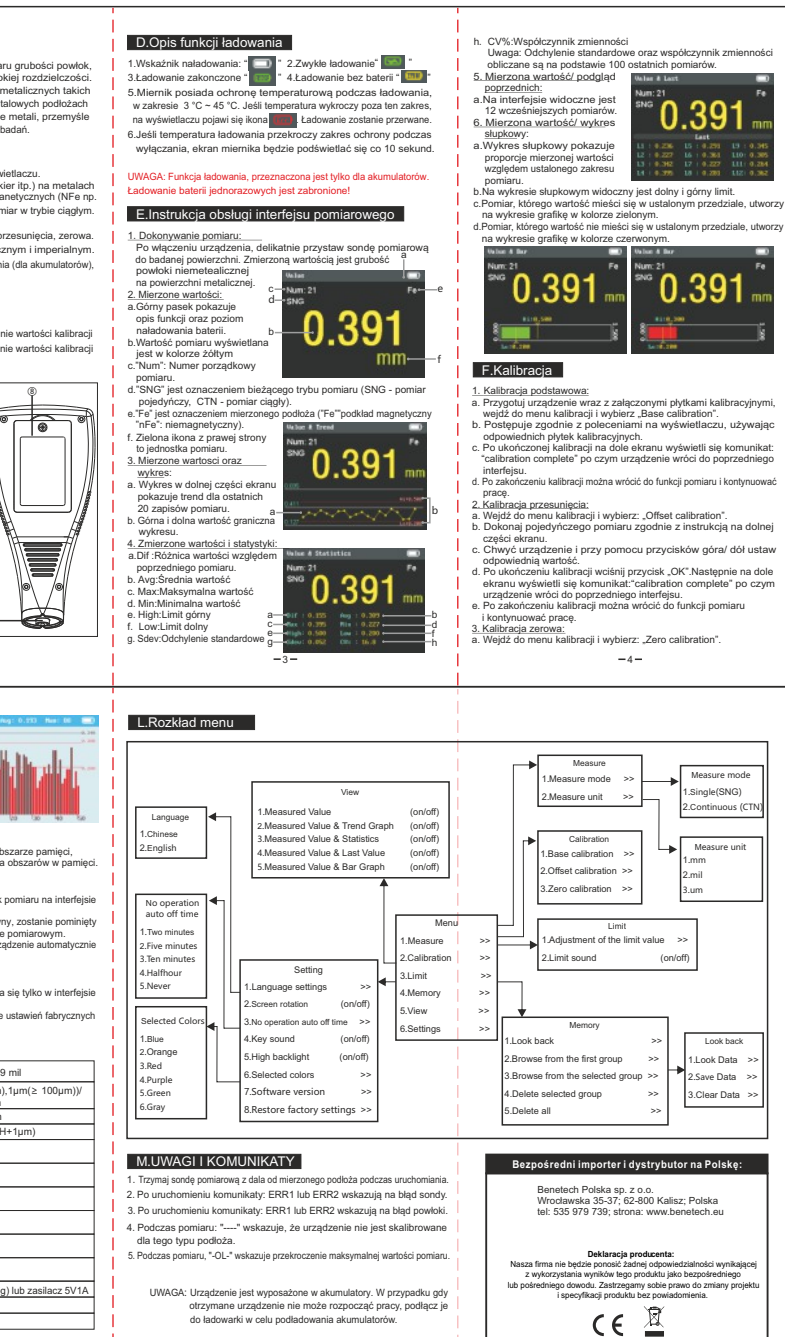

-7-

- 9.